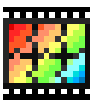

### Photofiltre : la barre de menus

| Sommaire                               | 1           |  |
|----------------------------------------|-------------|--|
| la barre de menus                      | 2           |  |
| la barre d 'outils standard            | 3           |  |
| la barre d'icones                      | 4           |  |
| la barre d'outils 'image'              | 5           |  |
| l'explorateur d'images                 | 6           |  |
| Recadrer une image                     | 7           |  |
| Redimensionner une image               | 8           |  |
| les formats d'images                   | 9           |  |
| le tampon de clonage                   | 10          |  |
| Mettre du texte sur une image          | 11          |  |
| Créer une planche-contact              | 12-13       |  |
| la capture d'écran                     | 14-15       |  |
| les différentes formes de la sélection | 16-17       |  |
| Utiliser l'outil 'Photomasque'         | 18-19       |  |
| l'automatisation                       | 20-21-22-23 |  |
| les raccouris-clavier                  | 24-25       |  |

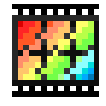

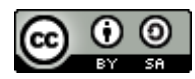

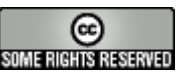

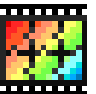

# Photofiltre : la barre de menus

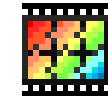

SOME RIGHTS RESERVED

| Nouveau<br>Ouvrir<br>Rétablir<br>Eichiers récepte | Ctrl+N<br>Ctrl+O<br>Ctrl+R     | Symétrie verticale<br>Symétrie horizontale<br>Rotation •<br>Incliner      | Afficher la sélection     Ctrl+D       Tout sélectionner     Ctrl+A       Changer la forme     Ctrl+)       Inverser     Ctrl+) | <ul> <li>Luminosité / Contraste</li> <li>Teinte / Saturation</li> <li>Balance des couleurs</li> <li>Correction gamma</li> </ul> | "Filtre<br>Répéter Ctrl+K<br>Atténuation |
|---------------------------------------------------|--------------------------------|---------------------------------------------------------------------------|----------------------------------------------------------------------------------------------------|----------------------------------------------------------------------------------------------------|------------------------------------------|
| Enregistrer                                       | Ctrl+S<br>1aj+Ctrl+S           | Décaler<br>Taille de l'image Ctrl+H                                       | Centrer la sélection<br>Adapter le rapport                                                                                      |                                                                                                    | Bruit<br>Relief                          |
| Fermer<br>Fermer tout                             | Ctrl+W                         | Adapter l'image Dupliquer Ctrl+U                                          | Contracter<br>Dilater                                                                                                    | Renforcer les tons clairs<br>Niveaux                                                                                            | Artistique                               |
| Imprimer<br>Importation Twain                     | Ctrl+P                         | Recadrer Maj+Ctrl+H                                                       | Transformation                                                                                                    | Inversion RVB<br>Remplacer une couleur.                                                                                         | Effet d'optique<br>Déformation           |
| Propriétés de l'image                             | Ctrl+J                         | Encadrement extérieur                                                     | ✓ Cadre de délimitation                                                                                                    | Remplacer une gamme                                                                                                    |                                          |
| Quitter                                           | Ctrl+Q                         | Ombre extérieure                                                          | <ul> <li>Contour du collage et du texte</li> </ul>                                                                              | Bichromie                                                                                                    | Encadrement                              |
| Défaire<br>Refaire<br>Atténuer                    | Ctrl+Z<br>Ctrl+Y<br>Maj+Ctrl+Z | Transparence automatique Masque de transparence                           | Coller la forme<br>Charger une forme<br>Enregistrer la forme                                                                    | Négatif<br>Postériser<br>Variation de teinte                                                                                    | Contours<br>Texture<br>Divers            |
| Couper                                            | Ctrl+X                         | Texte Ctri+1                                                              |                                                                                                    |                                                                                                    | PhotoMasque                              |
| <b>Copier</b><br>Coller                           | <b>Ctrl+C</b><br>Ctrl+V        | Fichier Edition Image Sélection                                           | Réglage Filtre Affichage                                                                                                    | Outils Fenêtre ?                                                                                                    | Informations                             |
| Effacer                                           | Suppr                          |                                                                           |                                                                                                    |                                                                                                    | Enregistrement                           |
| Coller en tant qu'image<br>Collage spécial        | Maj+Ctrl+V<br>▶                | Barre des filtres     Barre des modules     A Balatta d'autile            |                                                                                                    |                                                                                                    | Site web officiel<br>Forum               |
| Contour et remplissage<br>Détourage optimisé      | Ctrl+B                         | Maximiser les images à l'                                                 | ouverture Automa                                                                                                    | ceur d'images Ctrl+E<br>tisation                                                                                                | A propos de Photol                       |
| Valider<br>Options                                |                                | <ul> <li>Limites et ombrage des ir</li> <li>Grille de repérage</li> </ul> | nages Définir o<br>Exporta                                                                                                    | :omme papier peint 🔹 🕨                                                                                                    | Réorganiser tout<br>Mosaïque horizontale |
| Transformation                                    | •                              | Magnétisme de la grille                                                   | Gestion                                                                                                    | naire d'images 🔹 🕨                                                                                                    | Mosaïque verticale                       |
| Utiliser comme motif<br>Remplir avec le motif     |                                | Zoom avant<br>Zoom arrière                                                | Navigue<br>Ouvrir a                                                                                                    | r dans le dossier                                                                                                    | Restaurer tout                           |
|                                                   |                                |                                                                           |                                                                                                    |                                                                                                    | A CODELL ALMAN ANALIS 11 KEE             |

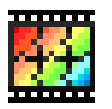

### Photofiltre : la barre d'outils standards

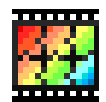

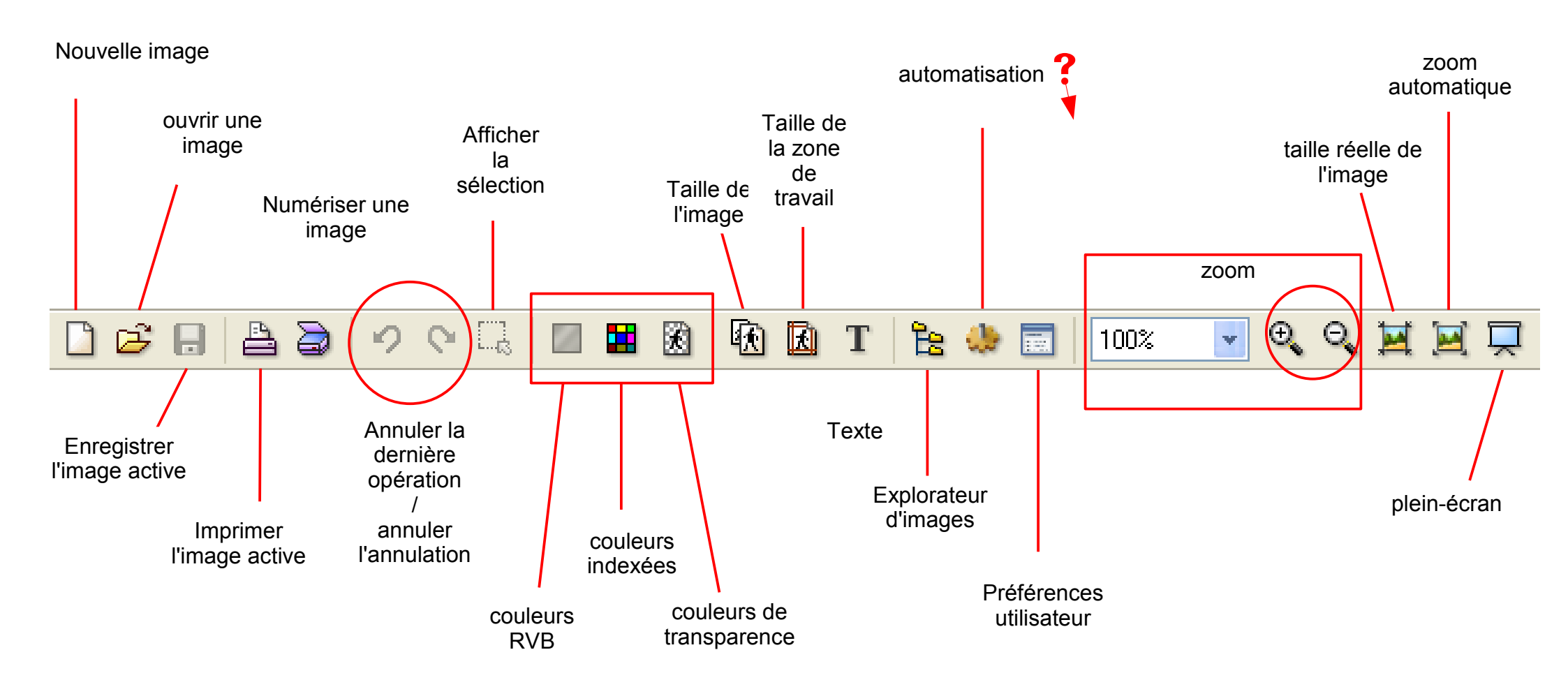

#### Truc !

la molette centrale de la souris permet de zoomer, en avant et en arrière ! Génial Attention aux .gif !

Quand on ouvre un fichier gif, il n'est pas possible de les travailler. Il est nécessaire de cliquer sur l'icone pour 'Couleurs RVB'.

<u>Automatisation</u> : Ce module intègre les fonctions de bases (conversion, taille de l'image, encadrement, réglages, ...) et

permet de traiter toutes les images d'un répertoire de façon automatique.

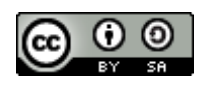

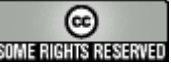

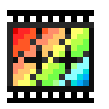

## Photofiltre : la barre d'icones

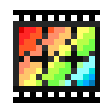

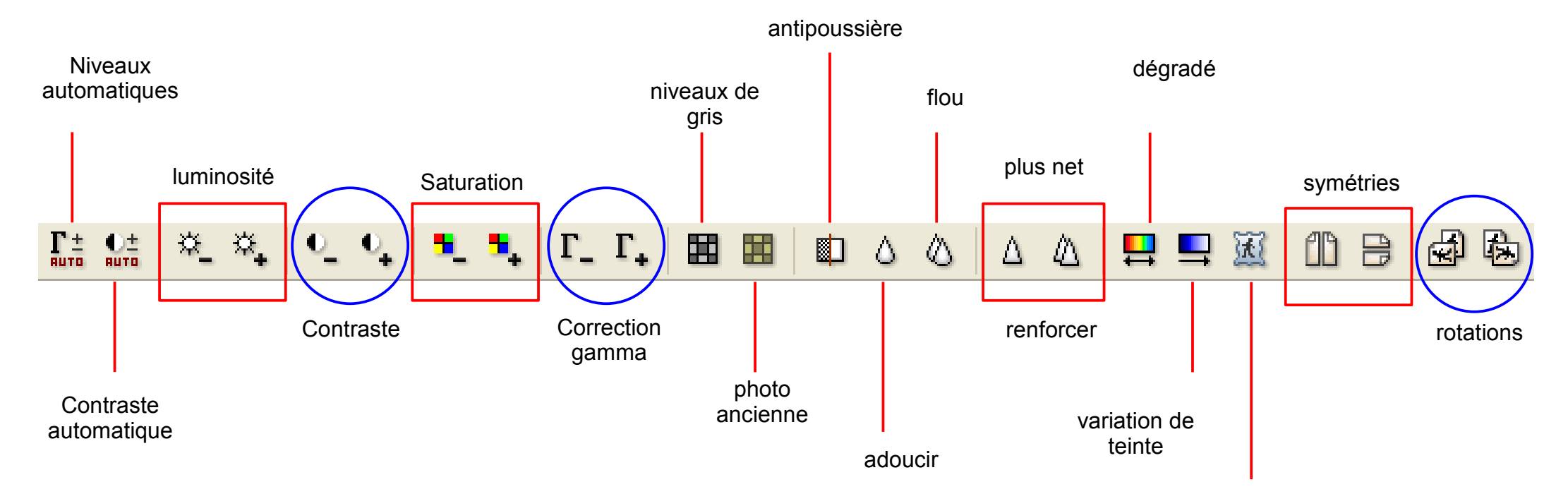

photomasque

PhotoMasque permet de réaliser des effets de contour et de transparence avancés sur vos images à l'aide de masques prédéfinis. Les masques sont des images en niveau de gris. Le blanc est la couleur de transparence et les niveaux de gris représentent l'opacité. Plus le gris est sombre plus la couleur appliquée sera opaque. PhotoMasque est livré avec plusieurs masques de bases, essayez de vous en inspirer pour créer vos propres masques.

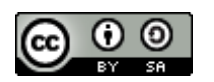

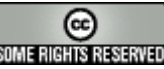

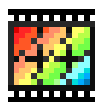

### Photofiltre : la barre d'outils 'images'

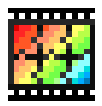

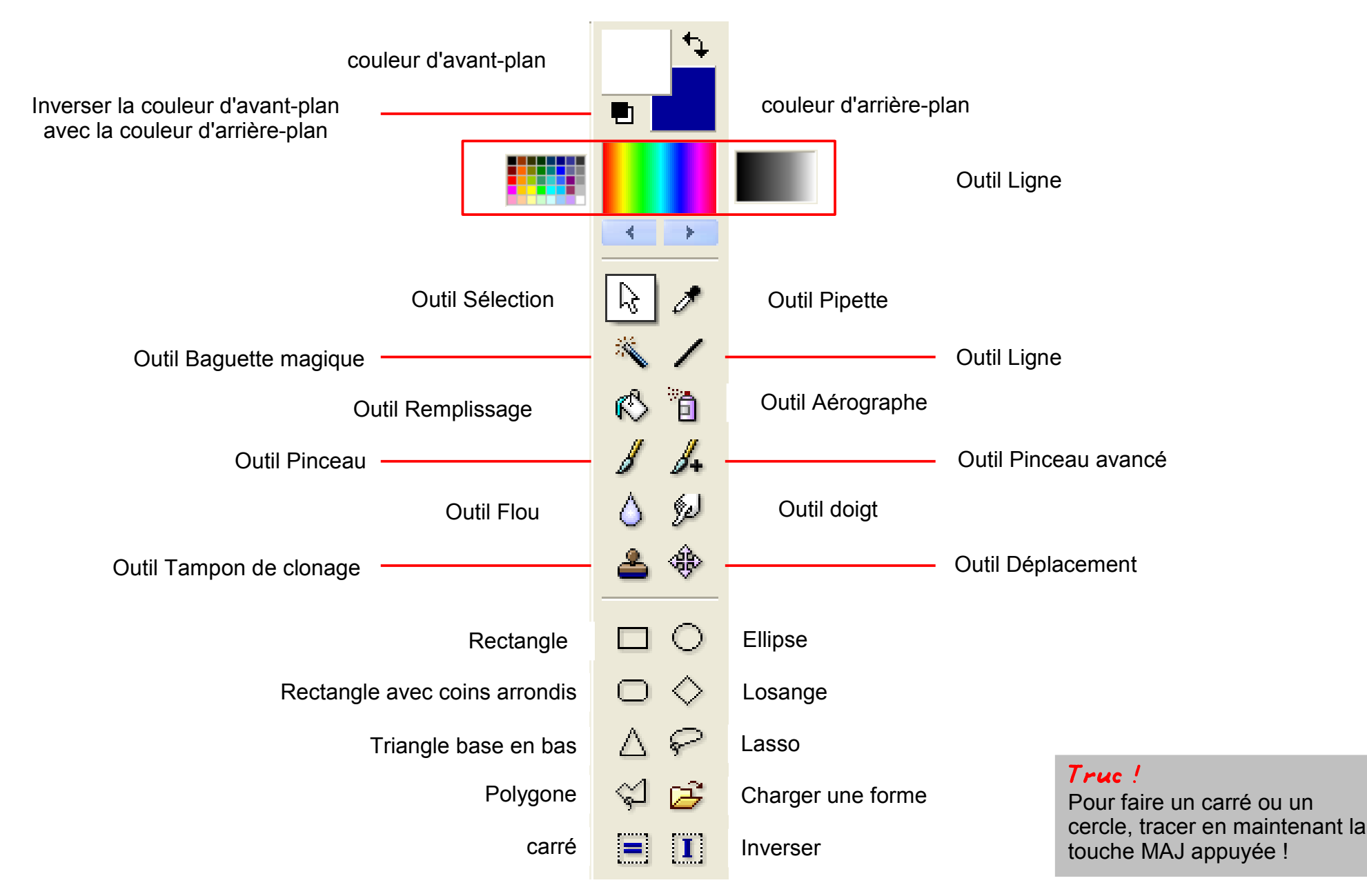

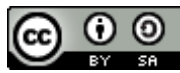

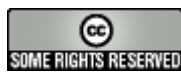

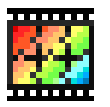

# Photofiltre : l'explorateur d'images

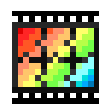

**?**×

1.Cliquer sur l'outil 'Explorateur d'images'

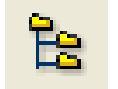

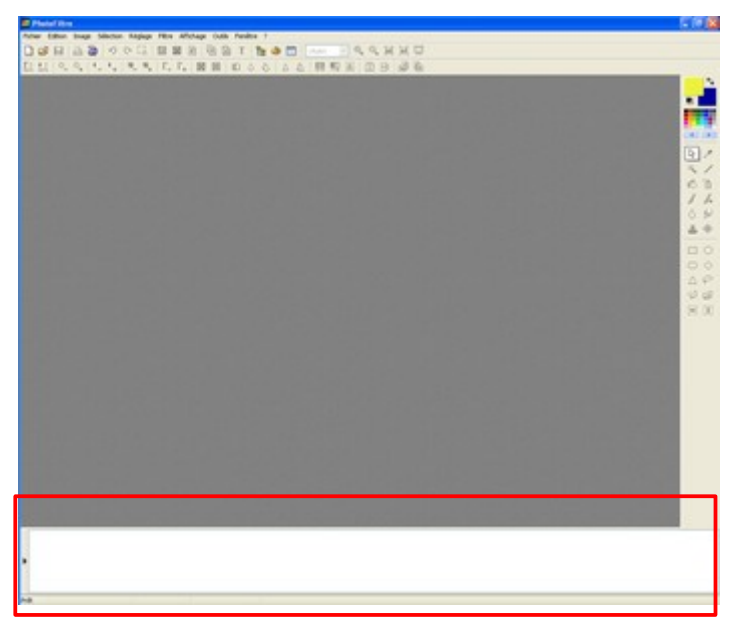

2.Photofiltre affiche, en bas de l'écran, un bandeau.

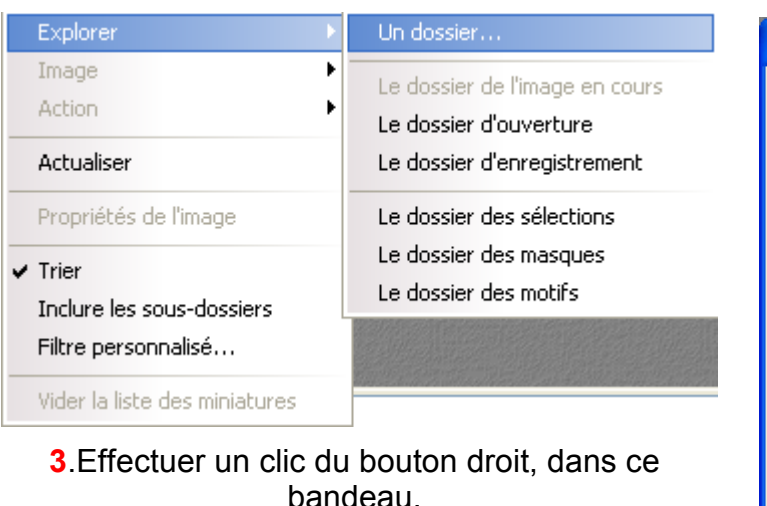

Choisir 'Explorer' + à votre choix

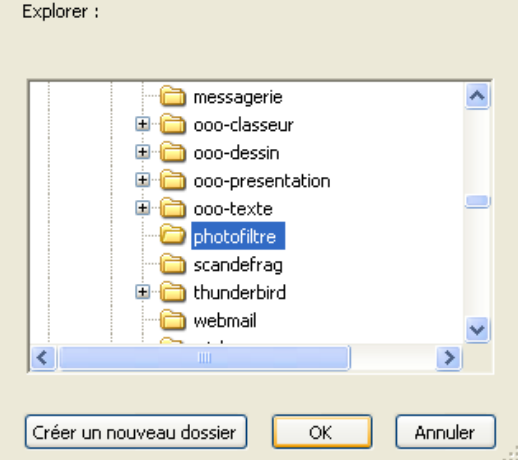

Rechercher un dossier

**4**.si vous avez choisi '**Un dossier...**', désignez-le puis OK.

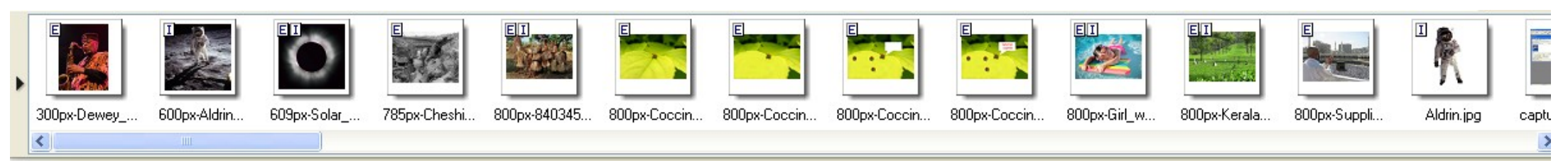

5.Les images apparaissent dans le bandeau.

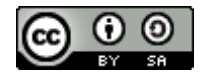

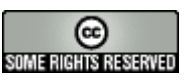

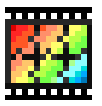

### Photofiltre : Recadrer une image

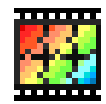

On a de plus en plus d'images à gérer. On est rarement satisfait de la photo numérique prise ou de l'image numérisée. Bien souvent, il faut passer par un recadrage de l'image. Comment faire ?

#### • Exécuter Photofiltre.

• Ouvrir l'image à recadrer.

On a donc ouvert l'image ci-contre. L'objectif est d'isoler le personnage.

Pour ce faire, on va désigner une portion de l'image à l'aide de la souris en faisant un glisser-déposer :

Je clique avec la souris sur le point qui devient un coin de l'image et je déplace la souris vers un autre point de l'image qui deviendra un autre coin de l'image finale.

La zone doit 'tourner' !

Faire un clic du bouton droit dans cette zone et cliquer sur **'Recadrer'**.

La portion d'image AUTOUR de la zone sélectionnée est effacée.

Il est toujours possible d'annuler toute manoeuvre à l'aide de l'icone '**Annuler**'.

Le raccourci [**CTRL - Z**] permet d'annuler la dernière opération. Valable dans tout l'environnement Windows !

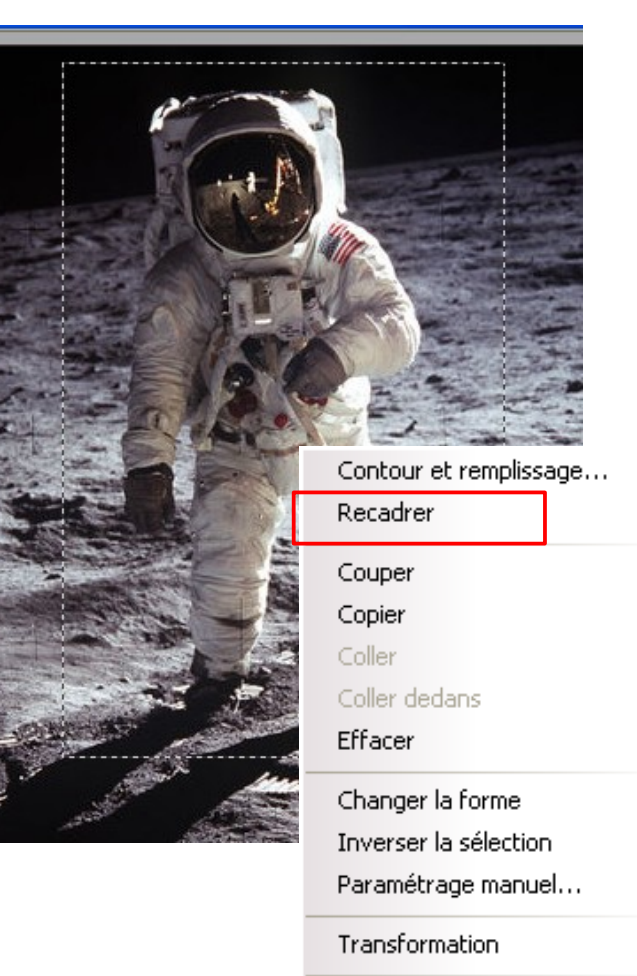

Lissage

Masguer la sélection

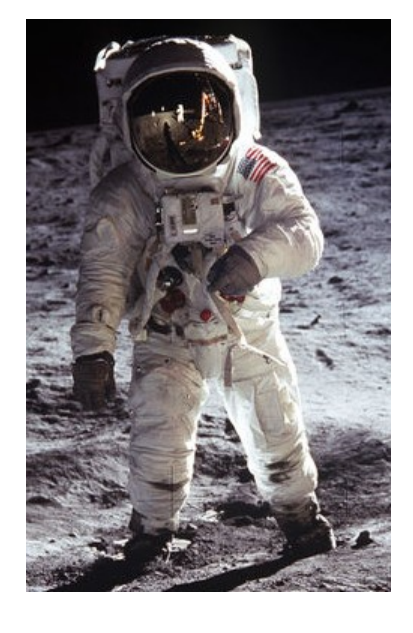

| 5.Les images apparaissent dans le bandeau. |  |
|--------------------------------------------|--|

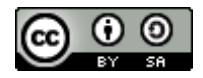

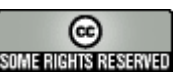

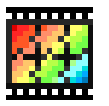

### Photofiltre : Redimensionner une image

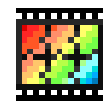

On a de plus en plus d'images à gérer. On les enregistre rapidement et quand on veut s'en servir, bien souvent, on se rend compte que leur taille n'est pas adaptée à ce qu'on veut en faire. Il faut alors redimensionner ces images. Comment faire ?

L'image ci-contre a une résolution de 350 par 284 :

- sa largeur est de 350 pixels
- sa hauteur est de 284 pixels.

C'est trop pour nos besoins. On va donc redimensionner cette image

- Exécuter Photofiltre.
- Ouvrir l'image.
- Menu 'Image' + 'Taille de l'image' ou le raccourci-clavier CTRL + H.
- Indiquer la nouvelle largeur ou la nouvelle hauteur, en prenant soin d'avoir coché la case **'Conserver les proportions'**.
- Valider par 'OK'.

| Phan -                |                                     | - AN |
|-----------------------|-------------------------------------|------|
|                       |                                     |      |
|                       | 0 0.0                               |      |
| 1.00                  | 2. 64                               | ALL. |
| Taille de l'imag      | ge                                  |      |
| - Taille en pixel:    | s / Mémoire                         | - 3  |
| Largeur :<br>200      | Hauteur : Mémoire :<br>162 94,92 Ko | 1    |
| - Nouvelle teille     |                                     |      |
| Largeur :             |                                     |      |
| 200                   |                                     |      |
| 162                   |                                     |      |
| Résolution :<br>72,00 | pixels/pouces                       |      |
|                       | r les proportions                   |      |
| Conserve              |                                     |      |

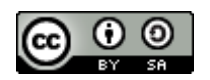

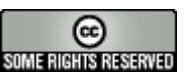

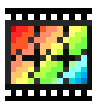

## Photofiltre : les formats d'images

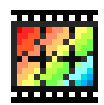

Photofiltre offre la possibilité de sauvegarder les images dans un très grand nombre de formats. Nous allons essayer de vous informer brièvement des formats les plus utilisés, BMP, GIF, JPG, PNG.

Le format BMP s'intégre parfaitement dans l'environnement Windows, les fonds d'écrans utilisés par Windows sont des fichiers BMP, les images au format BMP sont très volumineuses.

Les formats GIF, JPG, et PNG sont des formats très utilisés sur internet du fait de la compression des fichiers et donc de la réduction importante du poids de ceux-ci (en kilooctets).

Le JPG est très bien adapté aux dégradés de couleurs et donc aux photographies. Les appareils photographiques numériques utilisent généralement ce format.

Les formats GIF et PNG sont comparables, et plus adaptés aux images sans dégradé de couleur. Le GIF est un format propriétaire, des royalties sont versés à Unisys par les sociétés qui développent les logiciels utilisant ce format de compression. Le PNG est un format libre, et permet d'obtenir des résultats supérieurs pour un poids inférieur au GIF.

#### En conclusion, préférer le JPEG pour des photos le PNG pour d'autres types d'images

La fenêtre ci-dessus apparaît,

choisir le type de fichier dans la liste déroulante,

Saisir le nom du fichier,

Sélectionnez le dossier dans lequel vous souhaitez enregistrer votre document,

Cliquez sur le bouton 'Enregistrer'.

| Sauvegarder l'imag                                   | ge                           | ? 🔀         |
|------------------------------------------------------|------------------------------|-------------|
| Enregistrer dans :                                   | 🗁 redimensionner 🛛 🕑 🧭 📴 📰 🗸 |             |
| Dossier ei                                           | n cours                      |             |
| Nom du fic                                           | hier                         |             |
| Nom du fichier :                                     | ammonite_section.jpg         | Enregistrer |
| Туре:                                                | JPG - JPEG / JFIF            | Annuler     |
| Type de fichie<br>choisir dans la<br>liste déroulant | er à Options                 | .:          |
| Photofiltre – page §                                 |                              |             |

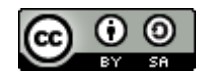

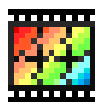

### Photofiltre : le tampon de clonage

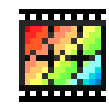

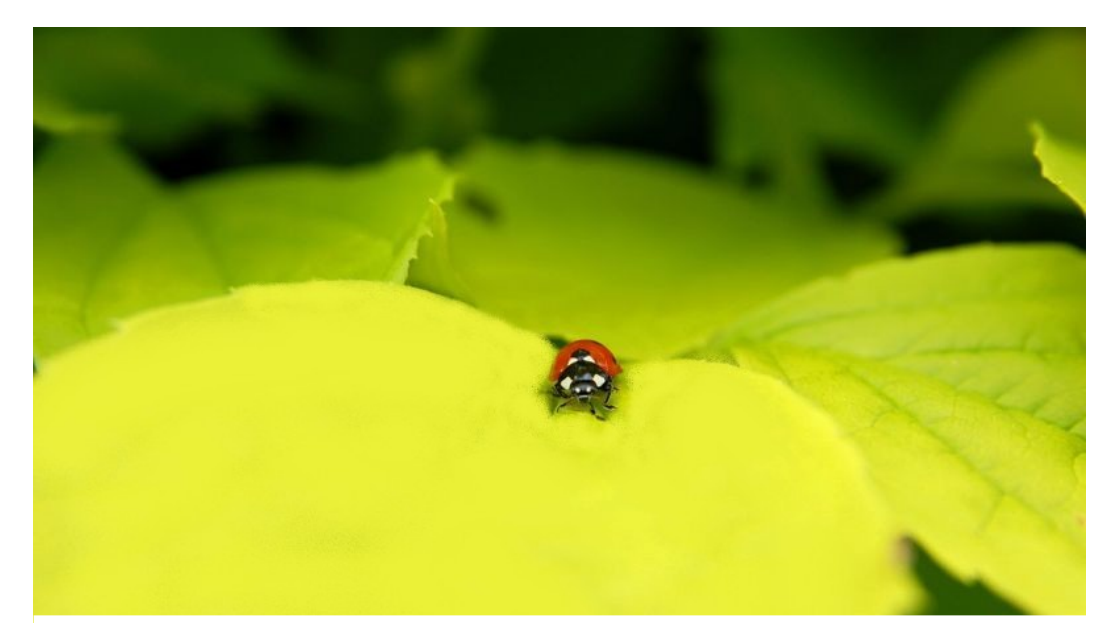

Pour une activité de prise en main, il faut multiplier les coccinelles. On va utiliser l'outil **'tampon de clonage**'.

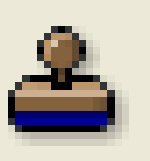

Mais...

#### Quand on prend cet outil, il nous dit

| PhotoF | iltre 🛛 🔀                                                                                                    |
|--------|----------------------------------------------------------------------------------------------------|
| Inform | ation                                                                                                    |
| į)     | Vous devez définir l'origine du tampon en maintenant la touche CTRL enfoncée<br>et en cliquant sur la zone à dupliquer. |
|        | Ok                                                                                                    |

Il faut bien comprendre comme fonctionne cet outil. Il faut, dans un premier temps, indiquer la '**source**' (c'est à dire le point de référence). Ensuite on désigne une '**cible**'. L'outil '**Tampon de clonage**' va **reproduire** la zone '**source**' à l'endroit de la zone '**cible**'.

1. Prendre l'outil 'Tampon de clonage'.

2. Pointer la souris sur le point 'source' ET appuyer sur la touche CTRL.

3. Pointer la souris vers la zone 'cible'. Cliquer et déplacer la souris.

Magique, non?

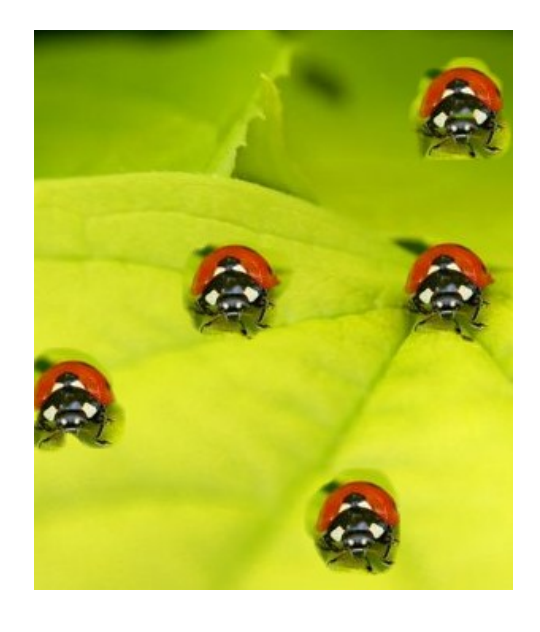

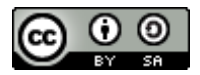

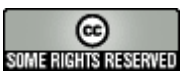

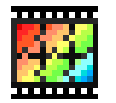

### Photofiltre : mettre du texte sur une image

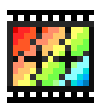

|                                                 | Turke                                                                                                    | Valider le texte                                                                                         |
|-------------------------------------------------|----------------------------------------------------------------------------------------------------|----------------------------------------------------------------------------------------------------|
| CORR.                                           | Texte Effets                                                                                               | Options de texte                                                                                         |
| 1                                               | Police : Taille : Gras Barré<br>Jokerman 20 C Italique Soulig                                              | né Paramétrage manuel                                                                                    |
| Cliquer sur<br>l'icone<br>'Texte' de la         | Couleur : Alignement : Angle :                                                                             | exte Défaire Texte                                                                                       |
| barre<br>d'icones.                              | Saisie : Aperçu :<br>Qu'elles sant belles                                                                  | Onglet 'Effets'                                                                                          |
| Saisir le<br>texte dans la<br>zone de<br>saisie | AbYz                                                                                                    | Textel       Effets         Opacité : 100%         ✓         Ombre portée                                |
| Modifier<br>d'autres                            | Transformer en sélection Ok                                                                                | X: Y: Couleur:<br>7 12                                                                                   |
| éléments :<br>police,<br>taille,                | Onglet 'Texte'                                                                                             | Contour     ✓ Flou     ✓ Biseau externe       Couleur :     ● Léger     Mode négatif       ✓     ● Elevé |
| Si la zone texte o<br>droit sur le text         | convient, effectuer un clic du bouton<br>te qui 'tourne' et choisir ' <b>Valider le</b><br><b>texte'</b> . | Motif de remplissage : C:\Program Files\PhotoFiltre\Patterns\Couleur02.jpg                               |
| Sinon, a                                        | appuyer sur Echappement.                                                                                   | Transformer en sélection Créer un nouveau texte Ok Annuler                                               |
| u'elles s                                       | ont belles! Qu'elles se                                                                                    | ont belles! Qu'elles sont b                                                                              |

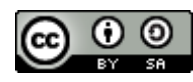

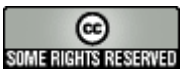

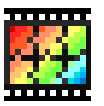

### Photofiltre : créer une planche-contact

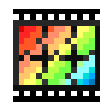

Télécharger le plug-in (greffon) à l'adresse suivante : http://plugins.photofiltre.free.fr/plugins/ContactSheet.zip Décompressez le contenu de l'archive dans le dossier '**Plugins**' de PhotoFiltre. Redémarrez ensuite PhotoFiltre pour charger le module.

Attention, par défaut, Photofiltre utilise toutes les images du dossier !

|                                                         | Planche contact                                                                                                    |                                                                 |
|---------------------------------------------------------|----------------------------------------------------------------------------------------------------|-----------------------------------------------------------------|
| les images du dossier                                   | Source         Images :       Dossier :         300px-Dewey_redman.jpg       Images         600px-Aldrin_Apollo_11.jpg       Images         600px-Aldrin_Apollo_11.jpg       Images         785px-Cheshire_Regiment_trench_Som       Format :         785px-Cheshire_Regiment_trench_Som       Toutes les images         800px-8403452_36/7580a25_o.jpg       Images:         800px-Coccinella_septempunctata_Luc       Sélection personnalisée         84 image(s)       Sélection personnalisée                                                                                                    | e dossier de sortie<br>choix du type d'image (par extension)    |
| Choix du nombre d'images<br>par pages                   | Index<br>Colonnes : Lignes : Fond : Style :<br>4                                                                                                    |                                                                 |
| Choix des dimensions de chaque image                    | Vignette       Image: Constraint of the constraint of the cons | Cocher la case si vous voulez voir<br>apparaître chaque élément |
| Choix de la police, de la taille et le couleur du texte | Texte<br>Taille : Couleur : Police :<br>10  Arial Acial AbZ exer                                                                                                    | mple                                                            |
|                                                         | Titre : Pied de page :                                                                                                    | Donner un titre et un pied de page                              |
|                                                         | Ok Annuler                                                                                                    |                                                                 |

Photofiltre – page 12

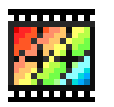

### Photofiltre : créer une planche-contact

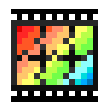

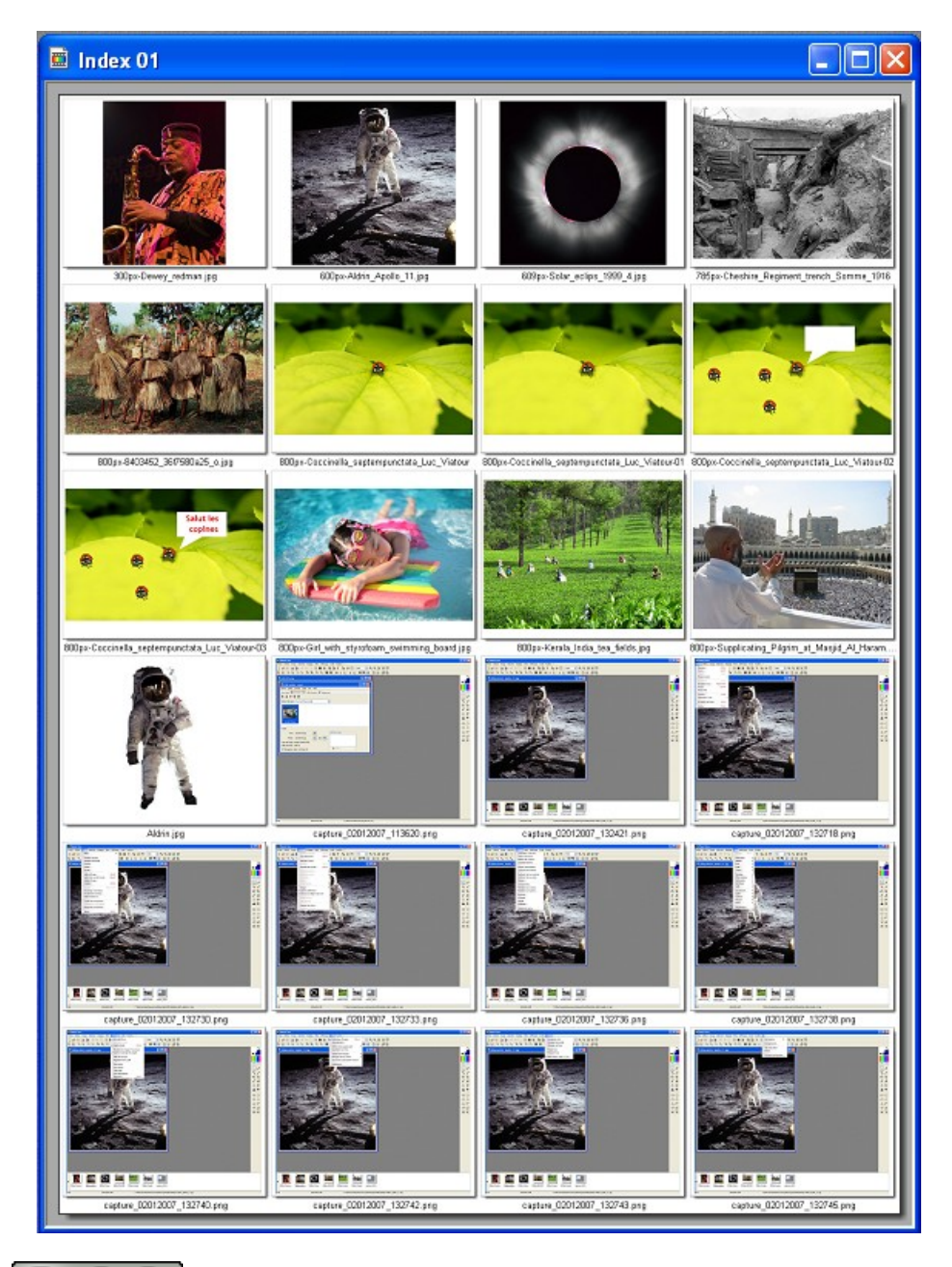

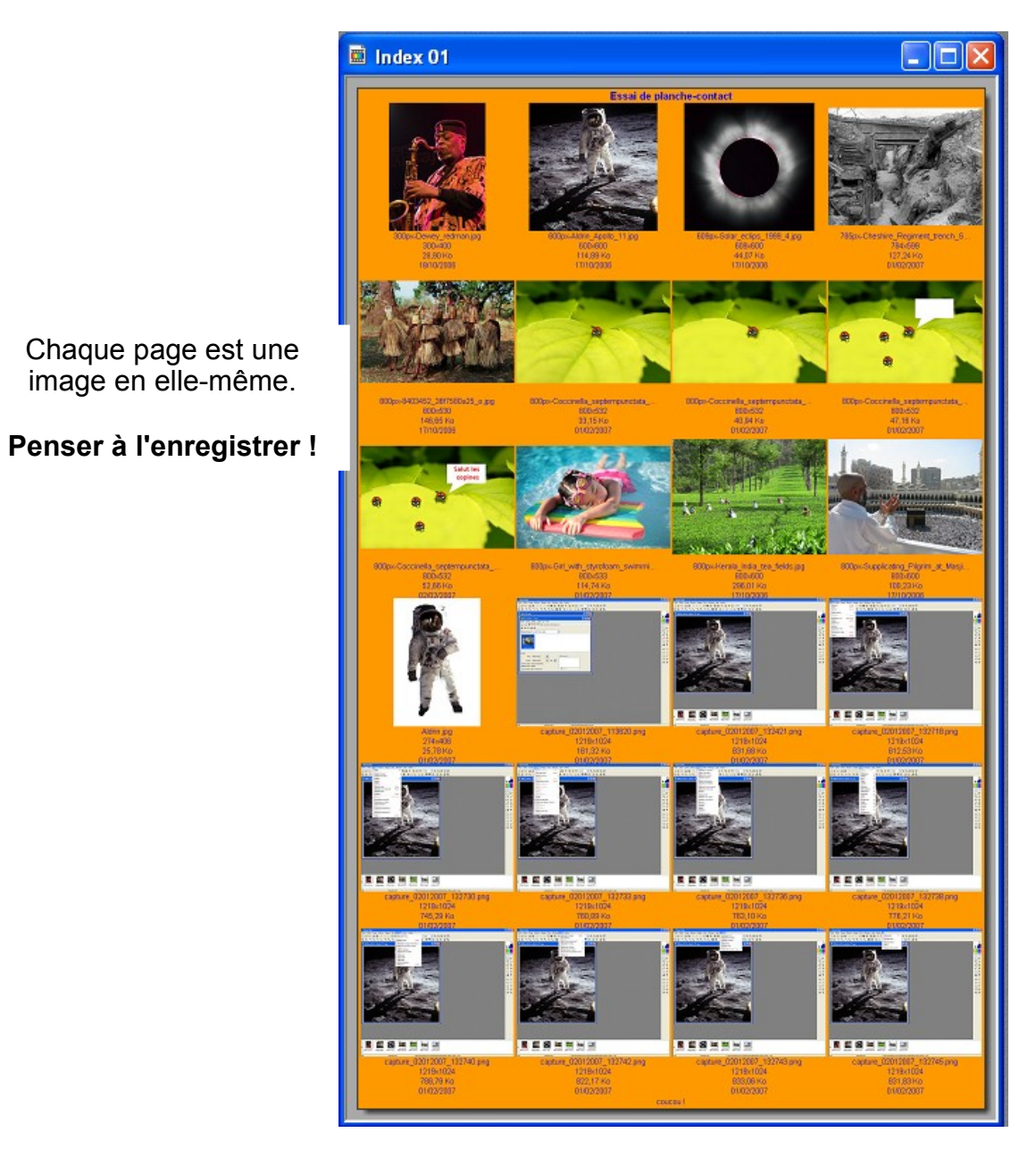

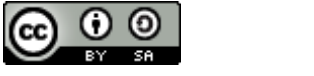

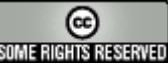

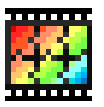

### Photofiltre : capturer un écran

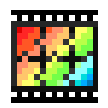

Télécharger le plug-in (greffon) à l'adresse suivante : http://plugins.photofiltre.free.fr/plugins/Capture.zip Décompressez le contenu de l'archive dans le dossier '**Plugins**' de PhotoFiltre. Redémarrez ensuite PhotoFiltre pour charger le module.

| F | ichier | Edition   | Image | Sélection    | Régla |
|---|--------|-----------|-------|--------------|-------|
|   | Imp    | portation |       |              | Þ     |
|   | Ouvr   | ir        | Captu | ire d'écran. |       |

Types de capture

- Bureau : L'écran entier est capturé
- Sélection : Sélection d'un rectangle à capturer

- **Fenêtre** : Capture de la fenêtre active ou de l'écran entier si aucune fenêtre n'est active

- **Objet** : Capture d'un objet de l'écran comme par exemple un bouton ou une zone d'édition. Des options sont disponibles dans un écran de paramétrage spécifique à ce type de capture accessible en appuyant sur le bouton Options Objet.

- Zone Objet : Capture la partie cliente d'un objet avec en option possibilité de capturer un control dans son intégralité lorsqu'il y a des barres de défilement. Pour le moment c'est expérimental mais cela fonctionne déjà... Des options sont disponibles dans un écran de paramétrage spécifique à ce type de capture accessible en appuyant sur le bouton Options Zone Objet.

| С                                                                                                    | apture d'écran                          |                                                                                                    | × |  |  |
|----------------------------------------------------------------------------------------------------|-----------------------------------------|----------------------------------------------------------------------------------------------------|---|--|--|
|                                                                                                    | Type de capture<br>Bureau               | Démarrage<br>O Délai 1000 🔷 (ms)                                                                                                    |   |  |  |
|                                                                                                    | Sélection                               | <ul> <li>Touche Pause</li> <li>Shift Ctrl</li> <li>Alt</li> <li>Bouton droit de la souris</li> </ul>                                                                                            |   |  |  |
| Fenêtre     Options       Objet     Image: Contract of the contract of the contract o |                                         |                                                                                                    |   |  |  |
|                                                                                                    | Zone Objet                              | <ul> <li>Suprair o paintear de la contre (carocal i i cristie)</li> <li>Interrompre avec Echap.</li> <li>Captures multiples</li> <li>Valider la sélection avec Entrée ou double clic</li> </ul> |   |  |  |
| Résultat           O Créer une nouvelle image         O Copier dans le presse-papier                                                                                                    |                                         |                                                                                                    |   |  |  |
| Couleur de remplacement pour le fond des 'ListView' : Aucune                                                                                                    |                                         |                                                                                                    |   |  |  |
|                                                                                                    | Options Objet Options Zone Objet Fermer |                                                                                                    |   |  |  |

Il y a 3 type de démarrage de la capture :

- **Délai** : La capture commence au bout du nombre de millisecondes indiqué

- **Touche** : La capture commence lorsque l'on a appuyé sur la touche choisie (F1-F12/Pause ou Impr.écran) avec une combinaison de Ctrl / Alt et Shift)

- **Bouton Droit** : La capture commence lorsque l'on a cliqué sur le bouton droit de la souris

#### ! Truc !

1. Positionnez-vous sur la fenêtre à capturer

2. Appuyez sur la touche Impr de votre clavier

3. Ouvrez l'application Photofiltre

4. Cliquez-droit, sélectionnez l'option Coller en tant qu'image

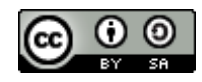

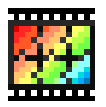

### Photofiltre : capturer un écran

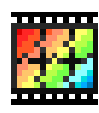

| Capture d'écran                                                                |                                                                                                    |                                                                                                    | × |  |
|--------------------------------------------------------------------------------|----------------------------------------------------------------------------------------------------|----------------------------------------------------------------------------------------------------|---|--|
| Type de capture<br>Bureau<br>Sélection<br>Fenêtre<br>Objet                     | Démarrage<br>Délai<br>Touche<br>Bouton dro<br>Bouton dro<br>O Bouton dro<br>Capturer le                                                                                                    | 1000 🔅 (ms)<br>Pause 💽 🗋 Shift 🗋 Ctrl 🗌 Alt<br>iit de la souris<br>application automatiquement<br>pointeur de la souris (Bureau / Fenêtre) |   |  |
| Zone Objet                                                                     | <ul> <li>Capturer le pointeur de la souris (Bureau / Penetre)</li> <li>Interrompre avec Echap.</li> <li>Captures multiples</li> <li>Valider la sélection avec Entrée ou double clic</li> </ul> |                                                                                                    |   |  |
| Résultat       O Créer une nouvelle image       O Copier dans le presse-papier |                                                                                                    |                                                                                                    |   |  |
| Couleur de remplacement pour le fond des 'ListView' : Aucune                   |                                                                                                    |                                                                                                    |   |  |
| Options Objet Options Zone Objet Fermer                                        |                                                                                                    |                                                                                                    |   |  |

Il y a 5 options complémentaires :

- **Masquer l'application automatiquement** : Permet de masquer automatiquement l'application PhotoFiltre dès que le choix du type de capture d'écran a été fait. Toutefois si l'on décoche cette option la fenêtre de PhotoFiltre reste visible mais elle est bloquée donc il n'est possible de capturer que la fenêtre principale de PhotoFiltre... Par conséquent pour capturer d'autres parties de PhotoFiltre il est plus judicieux de lancer un deuxième PhotoFiltre.

- **Capturer le pointeur de la souris (Bureau / Fenêtre)** : Permet d'inclure le pointeur de la souris dans la capture d'écran. Cette option n'est disponible que pour les modes de capture Bureau et Fenêtre.

- **Interrompre avec Echap** : Permet d'interrompre la capture d'écran en appuyant sur Echap. cette option est automatiquement cochée lorsque l'on utilise l'option suivante Captures multiples.

- **Captures multiples** : Permet d'effectuer plusieurs capture à la suite. Il faut obligatoirement appuyer sur Echap pour revenir à Photofiltre

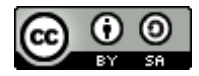

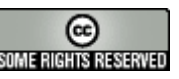

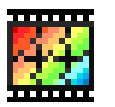

### Photofiltre : recadrer selon une forme

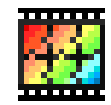

= I

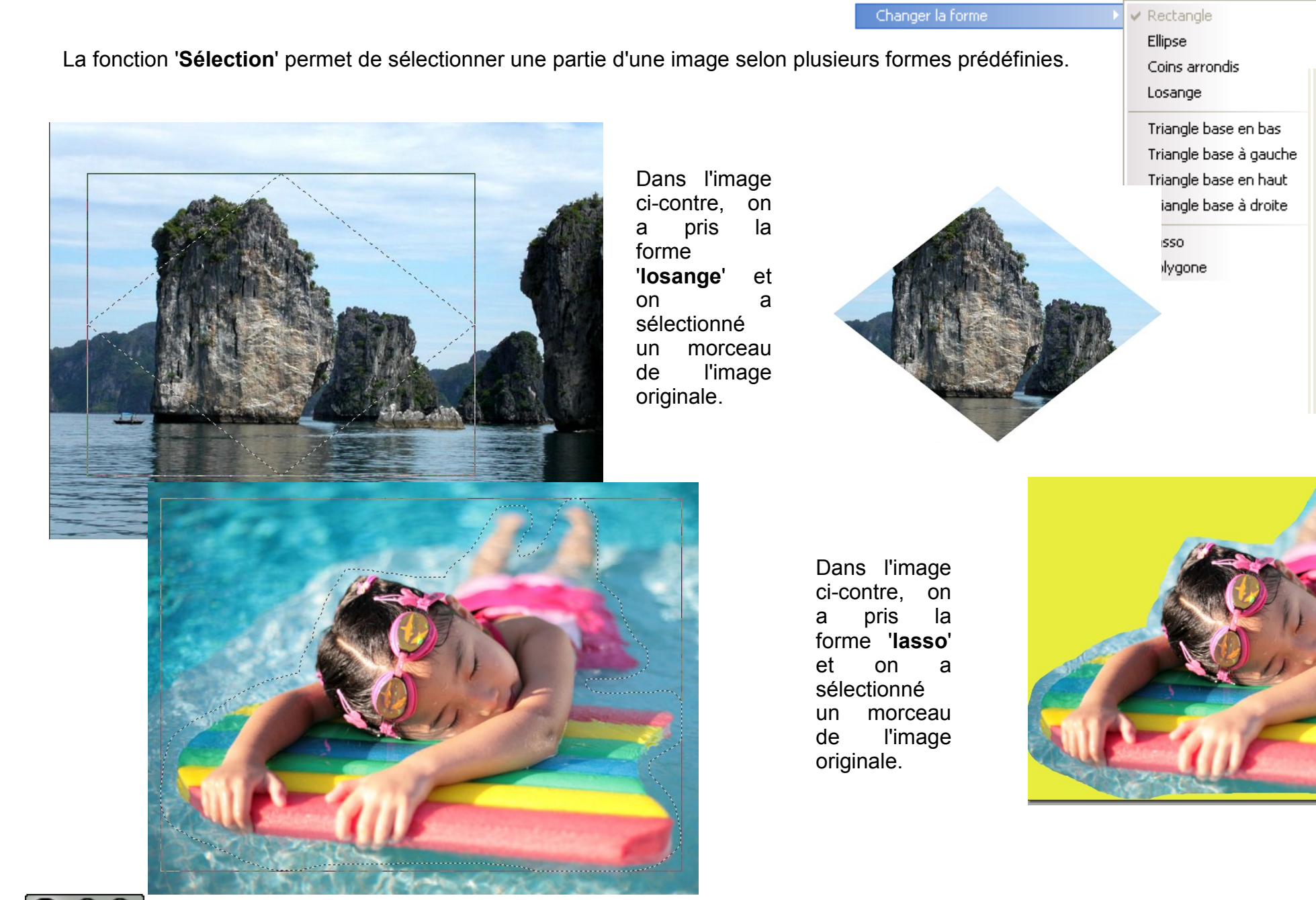

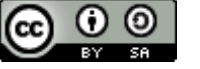

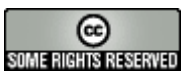

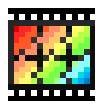

### Photofiltre : recadrer selon une forme

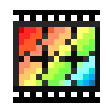

La fonction 'Sélection' permet de sélectionner une partie de l'image selon plusieurs formes prédéfinies.

| Sélection Réglage Filtre                       | Affichage ( |                                                               |                                       |
|------------------------------------------------|-------------|---------------------------------------------------------------|---------------------------------------|
| Afficher la sélection                          | Ctrl+D      |                                                               |                                       |
| Tout sélectionner                              | Ctrl+A      |                                                               |                                       |
| Changer la forme                               | •           | 'Sélection' > 'Charg                                          | ger une forme'                        |
| Inverser                                       | Ctrl+I      | Plusieurs formes                                              | sont à notre                          |
| Paramétrage manuel                             | Ctrl+G      | disposition.                                                  | Sont a notie                          |
| Centrer la sélection                           | •           |                                                               |                                       |
| Adapter le rapport                             | •           | Sélectionner une                                              | portion d'une                         |
| Contracter                                     |             | image + 'Recadr                                               | <b>er'</b> (du bouton                 |
| Dilater                                        |             | droit).                                                       |                                       |
| Transformation                                 | •           | l e tour est ioué l                                           |                                       |
| Lissage                                        | •           |                                                               |                                       |
| Cadre de délimitation                          |             |                                                               |                                       |
| <ul> <li>Contour du collage et du t</li> </ul> | exte Cha    | rger une forme                                                |                                       |
| Copier la forme                                | 0           | Selections                                                    |                                       |
| Coller la forme                                |             | Croix.pfs                                                     |                                       |
| Charger une forme                              |             | Etoile01.pfs                                                  |                                       |
|                                                | 🗖 E         | Etoile02.pfs                                                  |                                       |
|                                                | F F         | Fleche01.pfs                                                  | AT SAL                                |
|                                                |             | HecheU2.prs<br>Fleche03.pfs                                   | 5 1 44 10                             |
|                                                |             | Hexagone.pfs                                                  | A A A A A A A A A A A A A A A A A A A |
|                                                | 🖬 I         | infoBulle01.pfs                                               |                                       |
|                                                | I 🗖 I       | infoBulle02.pfs                                               |                                       |
|                                                |             | FriangleRectangle01.pfs                                       |                                       |
|                                                |             | ▲                                                             |                                       |
|                                                |             |                                                               |                                       |
|                                                |             |                                                               |                                       |
|                                                |             | infoBulle01.pfs<br>infoBulle02.pfs<br>TriangleRectangle01.pfs |                                       |

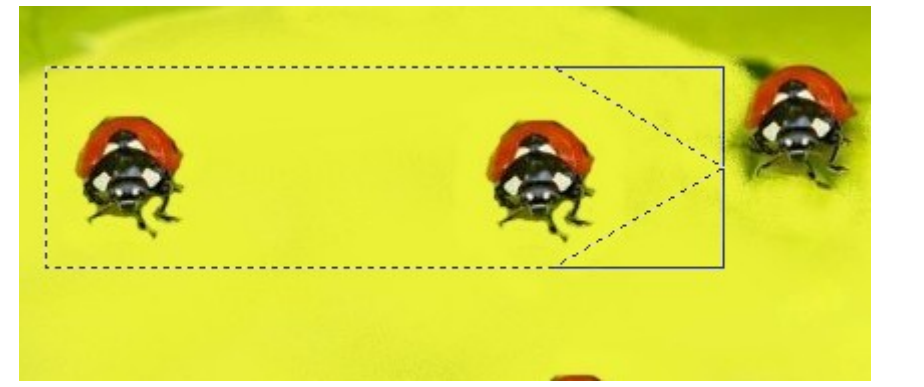

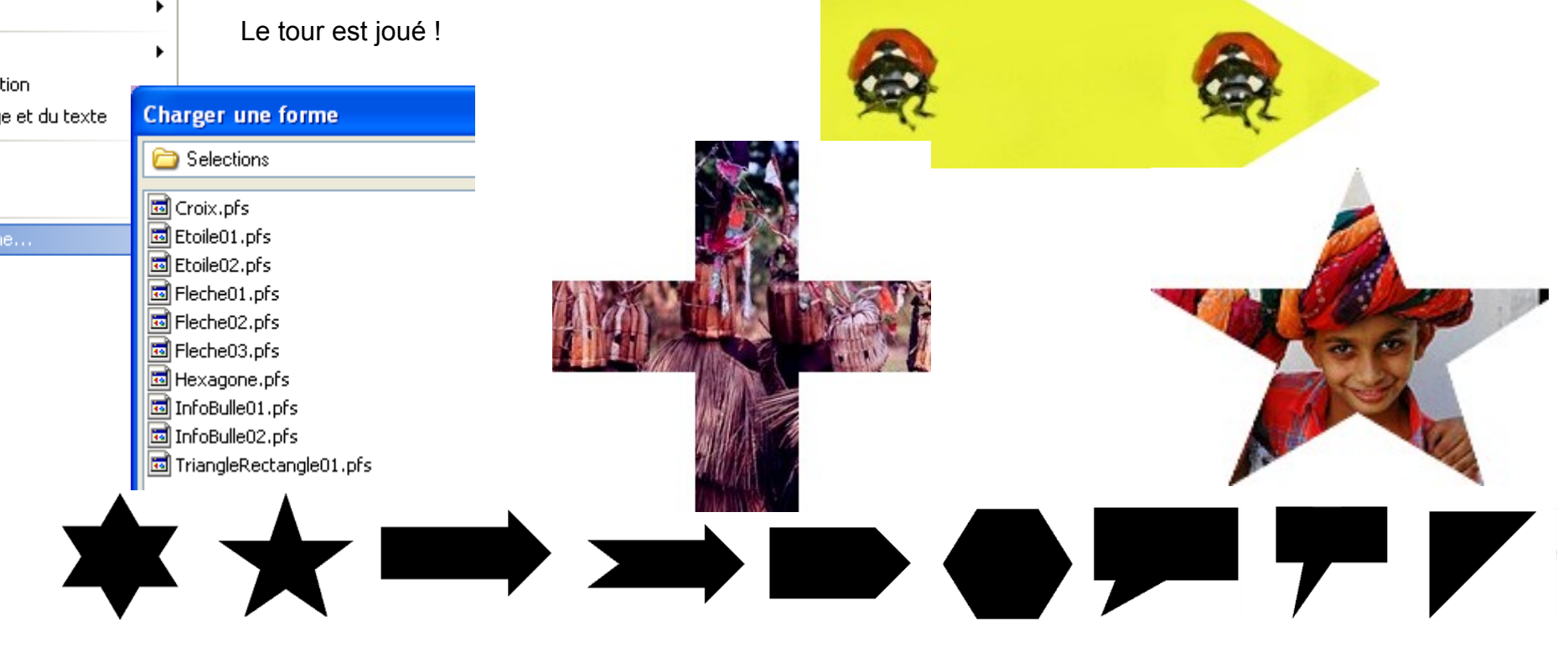

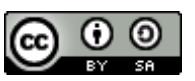

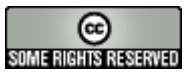

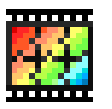

# Photofiltre : la fonction photomasque

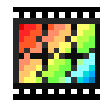

La fonction 'Photomasque' permet de coller un masque sur une image.

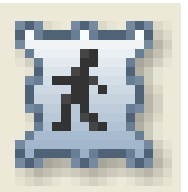

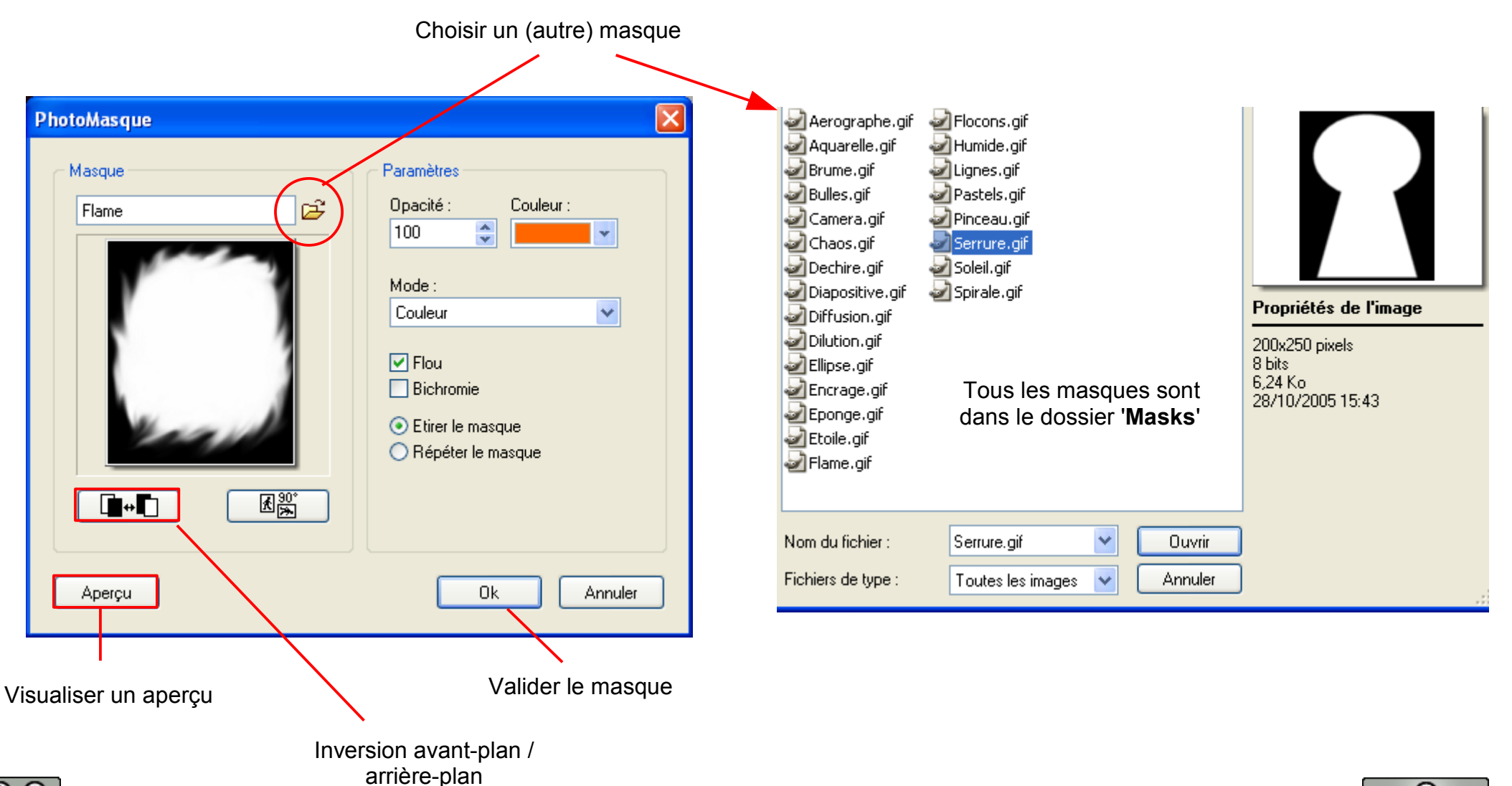

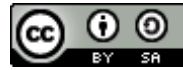

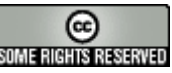

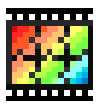

## Photofiltre : la fonction photomasque

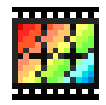

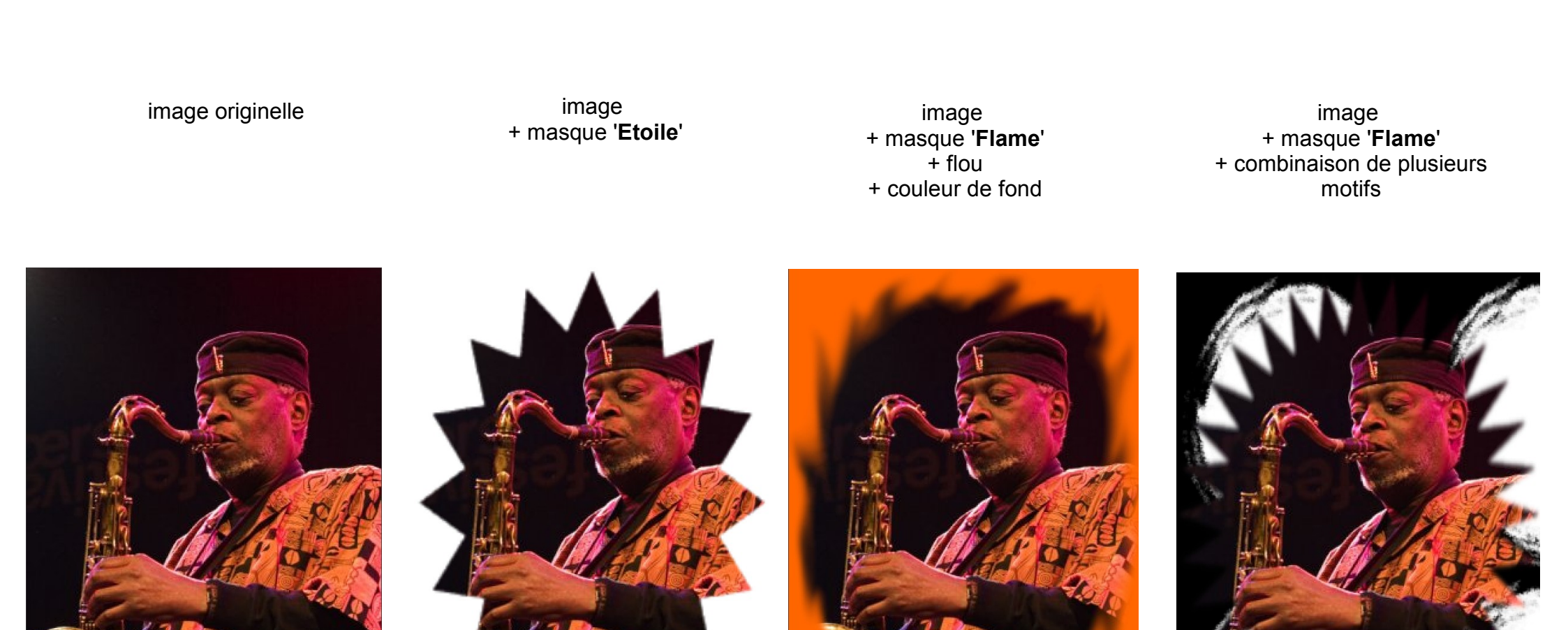

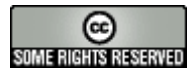

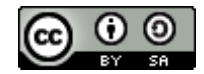

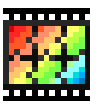

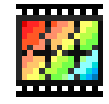

La fonction '**automatisation**' permet d'effectuer un traitement global sur un certain nombre d'images. La fenêtre de contrôle comprend 6 onglets. L'onglet '**Action**' récapitule les différents traitements sélectionnés et lance l'action à effectuer..

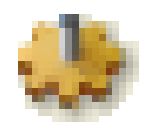

Onglet 'Fichier'

| Automatisation                                                                                                    |                                                                                                    |                   |
|----------------------------------------------------------------------------------------------------|----------------------------------------------------------------------------------------------------|-------------------|
| Fichier Image Réglage Filtre Transformation                                                                                                    | Action                                                                                                    |                   |
| Images :<br>785px-Cheshire_Regiment_trench_Somme_<br>800px-8403452_36f7580a25_o.jpg<br>800px-Coccinella_septempunctata_Luc_Vial<br>800px-Coccinella_septempunctata_Luc_Vial<br>800px-Coccinella_septempunctata_Luc_Vial<br>800px-Coccinella_septempunctata_Luc_Vial<br>800px-Girl_with_styrofoam_swimming_board.<br>800px-Girl_with_styrofoam_swimming_board.<br>800px-Kerala_India_tea_fields.jpg<br>800px-Supplicating_Pilgrim_at_Masjid_ALHa | Dossier source :<br>F:\\Ressources\dokeos\photofiltre\<br>Format source :<br>Toutes les images<br>Sélection personnalisée<br>Cocher la cas<br>sélectionner le(s) fict | e puis<br>hier(s) |
| Dossier d'export :<br>Séquence<br>Image<br>Exemple : Image001.jpg                                                                                                    | Format d'export :<br>JPEG (*.jpg)                                                                                                    |                   |

Spécifier un dossier d'export (dossier où Photofiltre enregistrera les images créés par l'automatisation)

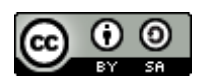

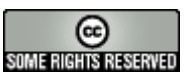

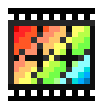

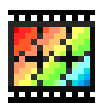

Onglet 'Image'

Onglet 'Réglage'

| Automatisation                                                                                                    | Automatisation                                                                                                    |
|----------------------------------------------------------------------------------------------------|----------------------------------------------------------------------------------------------------|
| Fichier Image Réglage Filtre Transformation Action                                                                                                    | Fichier Image Réglage Filtre Transformation Action                                                                                                    |
| ✓ Taille de l'image       ✓ Encadrement         Largeur :       Hauteur :       Unité :       Couleur :       Largeur :         640       ♦       480       pixels       Image: Taille de l'image: Taille de l'im | Luminosité : 0% Couche : Contraste : 0% Contraste : 0% Couche : Couche : Couche : Couche : Couche : Couche : Couche : Couche : Couche :                                                                                                    |
| <ul> <li>✓ Taille de la zone de travail</li> <li>Largeur : Hauteur : Fond : Position : ✓ Ombre portée</li> <li>○ ○ ○ ○ ○ ○ ○ ○ ○ ○ ○ ○ ○ ○ ○ ○ ○ ○ ○</li></ul>                                                                                                    | Saturation : 0%<br>Couche :<br>Correction gamma : 1,00<br>Couche :<br>Couche :<br>Couc |

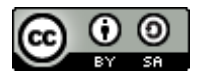

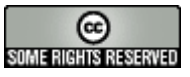

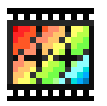

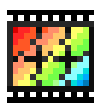

### Onglet 'Filtre'

### Onglet 'Transformation'

| Automatisation 🛛 🔀                                 | Automatisation                                     |
|----------------------------------------------------|----------------------------------------------------|
| Fichier Image Réglage Filtre Transformation Action | Fichier Image Réglage Filtre Transformation Action |
| Adoucir Ajouter du bruit                           | Rotation 90° horaire                               |
| Flou Lignes de balayage                            | O Rotation 90° antihoraire                         |
|                                                    | ◯ Rotation 180°                                    |
| Filtre coloré                                      |                                                    |
|                                                    | Symétrie                                           |
| Opacité : 25%                                      | ⊙ Symétrie verticale                               |
|                                                    | O Symétrie horizontale                             |
|                                                    |                                                    |

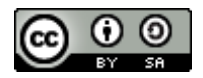

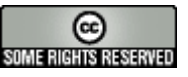

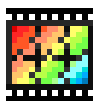

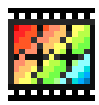

### Onglet 'Action'

| Automatisation                                                                                                    |                       |
|----------------------------------------------------------------------------------------------------|-----------------------|
| Fichier Image Réglage Filtre                                                                                                    | Transformation Action |
| Encadrement :<br>- Couleur : #0000FF<br>- Largeur : 3 pixels<br>Taille de la zone de travail :<br>- 0 x 0 pixel<br>- Fond : #FFFFF<br>- Ombre portée : 7 pixels<br>Filtre coloré :<br>- Couleur : #99CC00<br>- Opacité : 25%<br>- Inverser |                       |
| Transformation :<br>- Rotation 90° horaire<br>- Symétrie verticale                                                                                                    | Ok Fermer             |

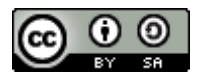

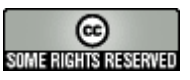

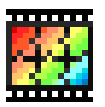

## Photofiltre : les raccourcis-clavier

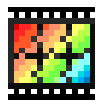

#### Raccourcis standard

| CTRL+B     | Contour et remplissage                                |  |
|------------|-------------------------------------------------------|--|
| CTRL+H     | Taille de l'image                                     |  |
| MAJ+H      | Taille de la zone de travail                          |  |
| MAJ+CTRL+H | Recadre l'image (si sélection)                        |  |
| CTRL+J     | Affiche les propriétés de l'image                     |  |
| CTRL+K     | Répète le dernier filtre (menu Filtre)                |  |
| CTRL+L     | Affiche / Masque la palette d'outils                  |  |
| CTRL+N     | Nouvelle image                                        |  |
| CTRL+0     | Ouvre une image                                       |  |
| CTRL+P     | Imprime l'image courante                              |  |
| CTRL+Q     | Quitte PhotoFiltre                                    |  |
| CTRL+R     | Rétablit l'image avec la dernière version enregistrée |  |
| CTRL+S     | Enregistre l'image courante                           |  |
| MAJ+CTRL+S | Enregistre l'image sous un nouveau nom                |  |
| CTRL+U     | Duplique l'image en cours                             |  |
| CTRL+W     | Ferme l'image en cours                                |  |
| CTRL+Y     | Rétablit la dernière action                           |  |
| CTRL+Z     | Annule la dernière action                             |  |
| MAJ+CTRL+Z | Atténue la dernière action                            |  |

#### Outils

| K | Outil Pipette                 |
|---|-------------------------------|
| L | Outil Baguette magique        |
| М | Outil Ligne                   |
| Ν | Outil Remplir (Seau)          |
| 0 | Outil Aérographe (Spray)      |
| Ρ | Outil Pinceau                 |
| Q | Outil Pinceau avancé          |
| R | Outil Flou (Goutte)           |
| s | Outil Doigt                   |
| Т | Outil Tampon de clonage       |
| U | Outil Déplacement (Scrolling) |

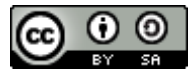

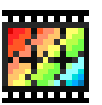

### Photofiltre : les raccourcis-clavier

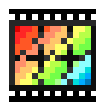

|                                 | •                                                   |    |
|---------------------------------|-----------------------------------------------------|----|
| CTRL+A                          | Tout sélectionner                                   | ]  |
| CTRL+C                          | Copie l'image ou la sélection                       | 1  |
| CTRL+D                          | Affiche / Masque la sélection                       | 1  |
| CTRL+E                          | Affiche / Masque l'explorateur d'images             | 1  |
| CTRL+G                          | Sélection paramétrée (ajustements manuels)          | 1  |
| CTRL+I                          | Inverse la sélection                                | 1  |
| CTRL+T                          | Ajouter un texte                                    | 1  |
| CTRL+V                          | Colle le contenu du presse-papiers                  |    |
| MAJ+CTRL+V                      | Colle le contenu du presse-papiers en tant qu'image | 1  |
| SUPPR                           | Efface la sélection avec la couleur du fond         | 1  |
| CTRL+X                          | Coupe l'image ou la sélection                       | 1  |
| ESC                             | Annule le collage ou le texte / Masque la sélection | 1  |
| ENTREE                          | Valide le collage ou le texte                       | 1  |
| А                               | Sélection Rectangle                                 | 1  |
| В                               | Sélection Ellipse                                   | 1  |
| С                               | Sélection Coins arrondis                            | 1  |
| D                               | Sélection Losange                                   | 1  |
| E                               | Sélection Triangle base en bas                      | 1. |
| F                               | Sélection Triangle base à gauche                    | 1  |
| G                               | Sélection Triangle base en haut                     | 1  |
| Н                               | Sélection Triangle base à droite                    | 1  |
| I                               | Sélection Lasso (main levée)                        | 1  |
| J                               | Sélection Polygone (multi-lignes)                   | 1  |
| Touches de direction (*)        | Déplace la sélection d'un pixel                     | 1  |
| MAJ+Touches de direction<br>(*) | Déplace la sélection de huit pixels                 | 1  |
| DbI-Clic                        | Affiche / Masque les repères                        | ]  |
| CTRL+Dbl-Clic                   | Transforme la sélection en collage                  | ]  |
| MAJ+CTRL+DbI-Clic               | Coupe et transforme la sélection en collage         | 1  |

#### Affichage

| CTRL+F   | Aperçu plein écran |
|----------|--------------------|
| +        | Zoom avant         |
| -        | Zoom arrière       |
| 0 (zéro) | Zoom automatique   |
| 1        | Taille réelle      |

#### Touches de navigation

| Origine (Home)   | Première image   |
|------------------|------------------|
| Page Préc (PgUp) | Image précédente |
| Page Suiv (PgDn) | Image suivante   |
| Fin (End)        | Dernière image   |

Sélection Collage et

Texte

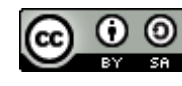

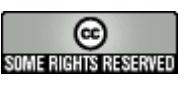